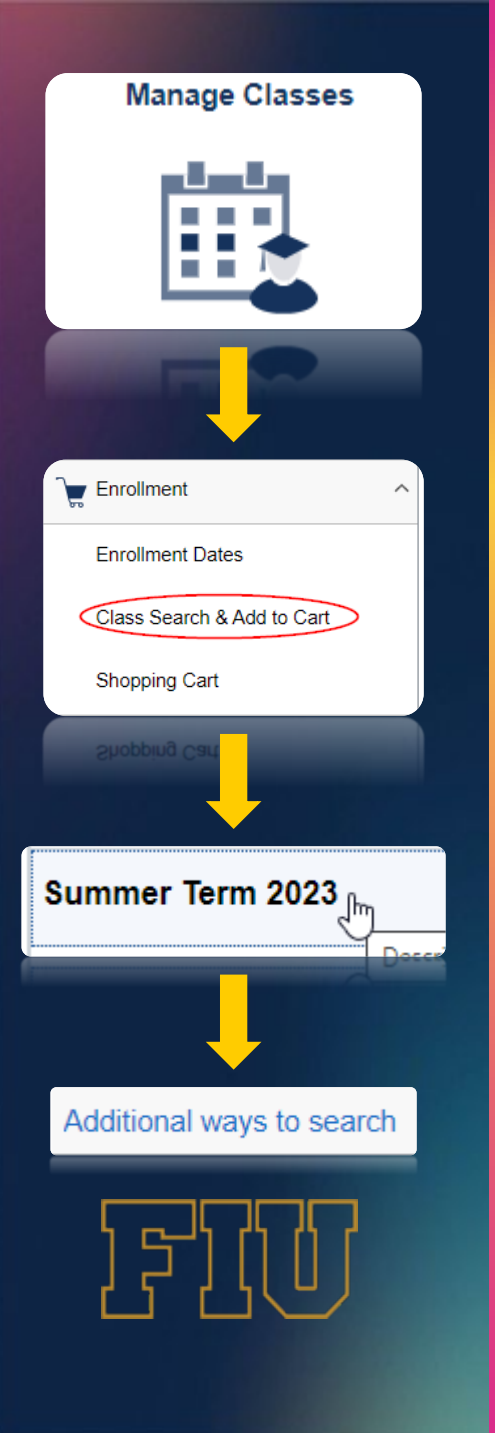

## Searching for Early Fall Courses

- Login to your MyFIU account
- Select "Manage Classes" tile
- Under Enrollment, select "Class Search and Add to Cart"
- Select Summer term
- Click on "Additional ways to search"

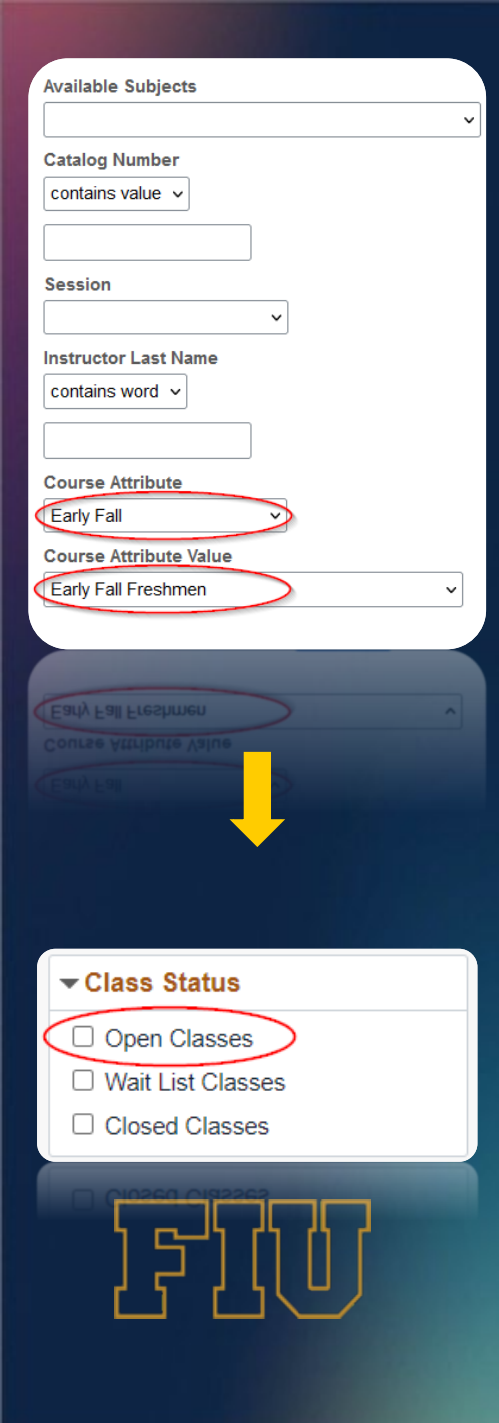

- For Course Attribute select "Early Fall"
- For Course Attribute Value select "Early Fall Freshmen"
- Click search then on the left UNSELECT "Open Classes" – you will then see all available classes that are reserved and will be opened on advising and registration day.